# FarmaPami-Lote manual

Buscar las recetas físicas o los comprobantes de validación (OPF), no hace falta ordenarlas ni por fecha, ni por numero de autorización.

# Ingresar al sistema, menú principal y optar por la opción Cierres

| Validaderer On Line           | Correct Marcala unco  |                        | Notar do Cródito ola 🔹 | DAMI Exemption                       | C DAMI - Brastadorar | × I         |              |
|-------------------------------|-----------------------|------------------------|------------------------|--------------------------------------|----------------------|-------------|--------------|
|                               | Correo: Imarcela vaco | a-out A COPA-1         | votas de credito ele   | PAIVIL - Farmacias                   | PAINI - Prestadores  | ^ <u></u>   |              |
|                               | rg.ar/farmacia/det    | alles                  |                        |                                      |                      |             | <b>w 0</b> : |
| PAMI COFA Prestad             | lores Detalles        | s de la farmacia       |                        |                                      |                      | <u> </u>    |              |
| MENU                          | Autorización online   | × Detalles de la farma | cia ×                  |                                      |                      |             | < >          |
| Autorizaciones online         |                       | / Modificar            |                        |                                      |                      | × Cerrar    | 1            |
| Solicitud de Autorización     |                       |                        |                        |                                      | -                    |             |              |
| Autorizaciones                |                       | Datos generales        | Geolocalizacion        | Integracion servicio de autori       | zaciones             |             |              |
| Cierre de presentación        |                       | Verifique que los da   | atos de la farmacia (  | estén completos y sean correctos.    |                      |             |              |
| Cierre                        |                       | Una vez que los col    | nfirme, un administr   | ador los revisará antes de ser incor | porados al sistema.  |             |              |
| Carátulas                     |                       |                        | Nombre:                |                                      |                      |             |              |
| Consulta de Notas de Recupero |                       |                        | Dirección:             |                                      |                      |             |              |
|                               |                       |                        | Localidad:             |                                      |                      |             |              |
|                               |                       |                        | Código postal:         |                                      |                      |             |              |
|                               |                       | Co                     | rreo Eléctronico:      |                                      |                      |             |              |
|                               |                       |                        | Teléfonos:             |                                      |                      |             |              |
|                               |                       |                        | CUIT:                  |                                      |                      |             |              |
|                               |                       |                        | Código PAMI:           |                                      |                      |             |              |
|                               |                       | Inc                    | titución política:     |                                      |                      |             |              |
|                               |                       | Inst                   | ituaián pacional:      |                                      |                      |             |              |
|                               |                       | mst                    |                        |                                      |                      |             |              |
|                               |                       |                        | GLN/CUFE:              |                                      |                      |             |              |
|                               |                       |                        | sontware cliente:      |                                      |                      |             |              |
| 🕝 ⋵ 📜 🧿                       |                       |                        |                        |                                      | ES 🔯 💽               | 💇 👍 🙀 all 🐠 | 01:25 p.m.   |

#### Cargar el convenio: seleccionando Pami 01/11/2018 FarmaPami (N17)

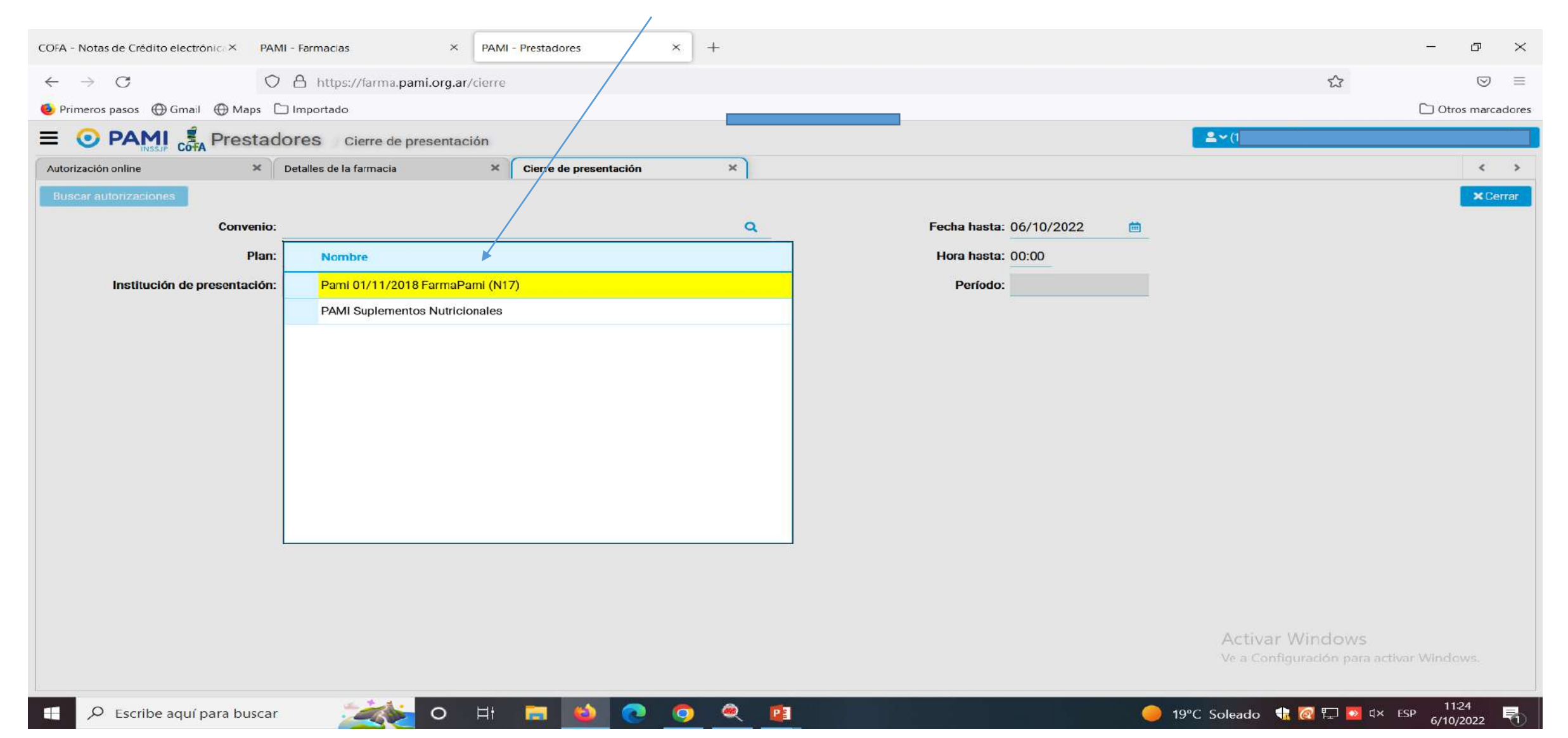

#### Buscar autorizaciones

| COFA - Notas de Crédito electrónic × PAMI - Farmacias × PAMI - Prestadores | × + |                         |          | - & ×                |
|----------------------------------------------------------------------------|-----|-------------------------|----------|----------------------|
| ← → C O A https://farma.pami.org.ar/cierre                                 |     |                         | ŝ        | $\boxtimes$ $\equiv$ |
| 🝯 Primeros pasos  🕀 Grail 🕀 Maps 🗀 Importado                               |     |                         |          | C Otros marcadores   |
|                                                                            |     |                         | <b>*</b> |                      |
| Autorización online K Detalles de la farmacia X Cierre de presentación     | n × |                         |          | < >                  |
| Buscar autorizaciones Limpiar                                              |     |                         |          | × Cerrar             |
| Convenio: Pami 01/11/2018 FarmaPami (N17)                                  | ×   | Fecha hasta: 06/10/2022 |          |                      |
| Plan: Ambulatorio                                                          | ×   | Hora hasta: 00:00       |          |                      |
| Institución de presentación: Colegio de Córdoba                            |     | Período: 2022-10-Q1     |          |                      |
|                                                                            |     |                         |          |                      |
|                                                                            |     |                         |          |                      |
|                                                                            |     |                         |          |                      |
|                                                                            |     |                         |          |                      |
|                                                                            |     |                         |          |                      |
|                                                                            |     |                         |          |                      |
|                                                                            |     |                         |          |                      |
|                                                                            |     |                         |          |                      |
|                                                                            |     |                         |          |                      |
|                                                                            |     |                         |          |                      |
|                                                                            |     |                         |          |                      |
|                                                                            |     |                         |          |                      |
|                                                                            |     |                         |          |                      |

Activar Windows Ve a Configuración para activar Windows.

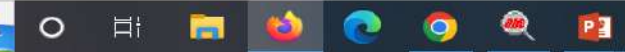

Aparece el listado de recetas pendientes, si hubiera alguna receta en la pestaña de excluidas, deberá incluirla para que ingrese como pendiente.

| COFA - Notas de Crédito electrónic × PAMI - Farmacias     | × PAMI - Prestadores     | × +       |             |                         |                    |                                               | - 8             | ×   |
|-----------------------------------------------------------|--------------------------|-----------|-------------|-------------------------|--------------------|-----------------------------------------------|-----------------|-----|
| $\leftarrow \rightarrow C$ $\bigcirc \beta$ https://farma | a.pami.org.ar/cierre     |           |             |                         |                    | ŝ                                             |                 | =   |
| 💩 Primeros pasos   Gmail 💮 Maps 🔽 Importado               |                          |           |             |                         |                    | C                                             | 🗋 Otros marcado | res |
|                                                           |                          |           |             |                         |                    |                                               |                 |     |
| - COTA Preseducies Cierre                                 | presentacion             |           |             |                         |                    |                                               |                 |     |
| Autorización online X Detalles de la farmaci              | ia X Cierre de presenta  | ación ×   |             |                         |                    |                                               | < :             | *   |
| Actualizar Limpiar                                        |                          |           |             |                         |                    |                                               | × Cerrai        |     |
| Convenio: Pami 01/11/2018                                 | FarmaPami (N17)          |           |             | Fecha hasta: 06/10/2022 |                    |                                               |                 |     |
| Plan: Ambulatorio                                         |                          |           |             | Hora basta: 00:00       |                    |                                               |                 |     |
| The Anodatono                                             |                          |           |             |                         |                    |                                               |                 |     |
| Institución de presentación: Colegio de Córdot            | ba                       |           |             | Período: 2022-10-Q1     |                    |                                               |                 |     |
| Pendientes (144) Excluidas (0) Lotes                      | cerrados (0)             |           |             |                         |                    |                                               |                 |     |
| ✓ Marcar como controlada 🖉 ● Anotar observaciones         | s — Excluir Ver detalles |           |             |                         |                    | <ul> <li>Nuevo la</li> </ul>                  | ota 🚥 🛩         |     |
| Fecha/Hora Autorización (OPF)                             | Tipo Receta Plan         | Nº receta | Nº Afiliado | Importe 100%            | Importe O/S Médico | Productos                                     |                 |     |
| 26/09/2022 10:04                                          | Electrónica Ambulatorio  |           |             | 3.133,75                | 1.566,88           | LEXTOR 10 mg COM x 30 - CLO                   | NAGIN 2.5 m 🛆   |     |
| 26/09/2022 10:26                                          | Electrónica Ambulatorio  |           |             | 938,60                  | 469,30             | ALPLAX 1 mg COM x 60                          |                 |     |
| 26/09/2022 10:26                                          | Electrónica Ambulatorio  |           |             | 3.812,72                | 3.812,72           | ATENIX 50 mg COM x 30                         |                 |     |
| 26/09/2022 11:04                                          | Electrónica Ambulatorio  |           |             | 1.907,11                | 1.725,23           | ILDUC 5 mg COM x 30 - SINTRO                  | OM 4 mg COIV    |     |
| 26/09/2022 11:04                                          | Electrónica Ambulatorio  |           |             | 1.863,76                | 1.863,76           | DIUREX A 50/5 mg COM x 30 - /                 | ALPERTAN 80     |     |
| 26/09/2022 11:23                                          | Electrónica Ambulatorio  |           |             | 1.906,36                | 1.906,36           | ATENIX 50 mg COM x 30                         |                 |     |
| 26/09/2022 18:56                                          | Electrónica Ambulatorio  |           |             | 894,08                  | 894,08             | TAFIROL 1 g COM x 80                          |                 |     |
| 26/09/2022 18:57                                          | Electrónica Ambulatorio  |           |             | 4.581,33                | 4.581,33           | PROSTOKLAR 0.4 mg Lib.Prol.                   | COM x 30 - LC   |     |
| 26/09/2022 19:26                                          | Electrónica Ambulatorio  |           |             | 2.411,78                | 2.218,18           | GASTEC 20 mg CAP x 30 - ASP                   | IRINA PREVEI    |     |
| 26/09/2022 19:27                                          | Electrónica Ambulatorio  |           |             | 4.677,45                | 4.677,45           | LOSARTAN RICHET 50 mg COM                     | 4 x 30 - ROSU'  |     |
| 26/09/2022 19:28                                          | Electrónica Ambulatorio  |           |             | 5.135,94                | 5.135,94           | CLODREL 75 mg COM x 30 - NII                  | DIB 5 mg CON    |     |
| •••• 26/09/2022 19:28                                     | Electrónica Ambulatorio  |           |             | 4.805,36                | 4.805,36           | CALMADOR 100 mg/ml GTS x 2                    | 20 - TAFIROL    |     |
| 26/09/2022 19:36                                          | Electrónica Ambulatorio  |           |             | 4.497,07                | 4.497,07           | ALPERTAN D 320/25 mg COM 3                    | x 28 - ILDUC 1  |     |
| 26/09/2022 19:36                                          | Electrónica Ambulatorio  |           |             | 3.377,81                | 3.377,81           | CT BIATRIX 25 mg COM × 30                     | ~               |     |
| <                                                         |                          |           |             |                         | Ve                 | n <mark>o Configuración para activar V</mark> | Windows.        |     |
|                                                           |                          | 2 3 4     | 5 (144 Iter | ms)                     |                    |                                               |                 |     |
|                                                           |                          |           |             |                         |                    |                                               |                 | _   |

PE

۲

0

目前

# Posicionarse sobre NUEVO LOTE y buscar la opción NUEVO LOTE MANUAL.

|                                 |                      |                                    |                     |                          |               |                       | $\mathbf{i}$            |              |              |                           |                |           |
|---------------------------------|----------------------|------------------------------------|---------------------|--------------------------|---------------|-----------------------|-------------------------|--------------|--------------|---------------------------|----------------|-----------|
| COFA - Notas de Ci              | rédito electrónica × | PAMI - Farmacias                   | ×                   | PAMI - Prestadores       | × +           |                       |                         |              |              |                           | -              | o ×       |
| $\leftrightarrow \rightarrow c$ |                      |                                    | farma.pami.org.ar/c | ierre                    |               |                       |                         |              |              | \$                        |                |           |
| 👲 Primeros pasos                | 🕀 Gmail 💮 Maj        | ps 🗀 Importado                     |                     |                          |               |                       |                         |              |              |                           | 🗀 Otros        | marcadore |
| = • PA                          |                      | tadores cia                        | vra da propoptació  | (n)                      |               |                       |                         |              |              |                           |                | ŃЕ        |
|                                 | INSSUP COFA          | X Detalles de la fa                | rmacia              | X Cierre de presentación | ×             |                       |                         |              |              |                           |                | < >       |
|                                 |                      | Detailes de la la                  | Indela              | Ciene de presentación    |               |                       |                         |              |              |                           |                | ***       |
| Actualizar                      | Limpar               |                                    |                     |                          |               |                       |                         | $\checkmark$ |              |                           |                | × Cenal   |
|                                 | Conve                | enio: Pami 01/11/2                 | 2018 FarmaPami      | (N17)                    |               |                       | Fecha hasta: 06/10/2022 |              |              |                           |                |           |
|                                 |                      | Plan: Ambulatorio                  |                     |                          |               |                       | Hora hasta: 00:00       |              |              |                           |                |           |
| Insti                           | tución de presentac  | c <mark>ión</mark> : Colegio de Co | órdoba              |                          |               |                       | Periodo: 2022-10-Q1     |              |              |                           |                |           |
| Pendientes                      | (144) Excl           | uidas (0) L                        | otes cerrados (0)   |                          |               |                       |                         |              | $\backslash$ |                           |                |           |
| Marcatio                        | omo controlada       |                                    | sionos — Excluir    | Vor detallos             |               |                       |                         |              |              |                           | ava lota       |           |
|                                 | Fecha/Hora           | Autorización (OPF                  | ) Tipo Receta       | Plan                     | Nº receta     | N° Afiliado           | Importe 100%            | Importe 0/   | Nuevo lot    | e manual                  | evo lote       |           |
|                                 | 26/09/2022 10:04     |                                    | Electrónica         | Ambulatorio              |               |                       | 3.133,75                | 1.566,88     |              | LEXTOR 10 mg COM x 30 -   | CLONAGIN :     | 2.5 m 🔨   |
|                                 | 26/09/2022 10:26     |                                    | Electrónica         | Ambulatorio              |               |                       | 938,60                  | 469,30       |              | ALPLAX 1 mg COM x 60      |                |           |
|                                 | 26/09/2022 10:26     |                                    | Electrónica         | Ambulatorio              |               |                       | 3.812,72                | 3.812,72     |              | ATENIX 50 mg COM x 30     |                |           |
| · · · · ·                       | 26/09/2022 11:04     |                                    | Electrónica         | Ambulatorio              |               |                       | 1.907,11                | 1.725,23     |              | ILDUC 5 mg COM x 30 - SII | NTROM 4 mg     | ) CON     |
|                                 | 26/09/2022 11:04     |                                    | Electrónica         | Ambulatorio              |               |                       | 1.863,76                | 1.863,76     |              | DIUREX A 50/5 mg COM x    | 30 - ALPERT    | AN 80     |
|                                 | 26/09/2022 11:23     |                                    | Electrónica         | Ambulatorio              |               |                       | 1.906,36                | 1.906,36     |              | ATENIX 50 mg COM x 30     |                |           |
|                                 | 26/09/2022 18:56     |                                    | Electrónica         | Ambulatorio              |               |                       | 894,08                  | 894,08       |              | TAFIROL 1 g COM x 80      |                |           |
|                                 | 26/09/2022 18:57     |                                    | Electrónica         | Ambulatorio              |               |                       | 4.581,33                | 4.581,33     |              | PROSTOKLAR 0.4 mg Lib.    | Prol. COM x 3  | 30 - LC   |
|                                 | 26/09/2022 19:26     |                                    | Electrónica         | Ambulatorio              |               |                       | 2.411,78                | 2.218,18     |              | GASTEC 20 mg CAP x 30 -   | ASPIRINA PI    | REVE      |
|                                 | 26/09/2022 19:27     |                                    | Electrónica         | Ambulatorio              |               |                       | 4.677,45                | 4.677,45     |              | LOSARTAN RICHET 50 mg     | COM x 30 - F   | ROSU      |
|                                 | 26/09/2022 19:28     |                                    | Electrónica         | Ambulatorio              |               |                       | 5.135,94                | 5.135,94     |              | CLODREL 75 mg COM x 30    | ) - NIDIB 5 mg | g CON     |
|                                 | 26/09/2022 19:28     |                                    | Electrónica         | Ambulatorio              |               |                       | 4.805,36                | 4.805,36     |              | CALMADOR 100 mg/ml G      | FS x 20 - TAF  | IROL      |
|                                 | 26/09/2022 19:36     |                                    | Electrónica         | Ambulatorio              |               |                       | 4.497,07                | 4.497,07     |              | ALPERTAN D 320/25 mg C    | 0M x 28 - ILI  | DUC 1     |
|                                 | 26/09/2022 19:36     |                                    | Electrónica         | Ambulatorio              | 5205735577570 | 10010-00010000        | . 3.377,81              | 3.377,81     | II JIJIKC    | BIATRIX 25 mg COM x 30    |                | ~         |
| <                               |                      |                                    |                     |                          |               | an the states and the |                         |              | Vet          | r Configuración para acti | var Window     | > >       |
|                                 |                      |                                    |                     | 1                        | 2 3 4         | 5 (144 lte            | ems)                    |              |              |                           |                |           |
|                                 |                      |                                    |                     |                          |               |                       |                         |              |              |                           | 1000           |           |

P≧

0

#### Debe seleccionar la opción **Agregar recetas**. Luego, **Agregar recetas al lote**.

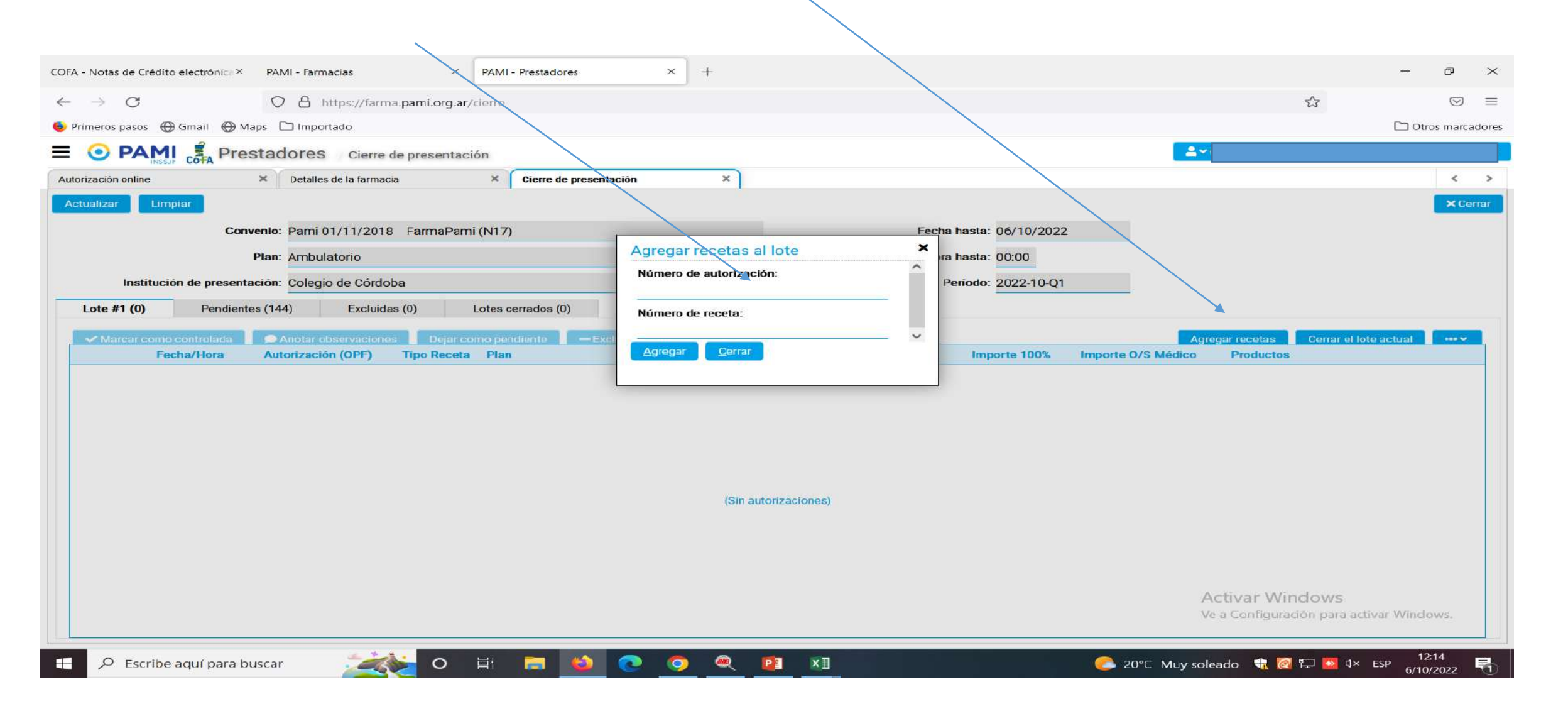

Debe posicionarse sobre una de las opciones: **Numero de autorización o Numero de receta**. Tome las recetas o las OPF.

Lea con lector de código de barras la opción sobre la cual este posicionado

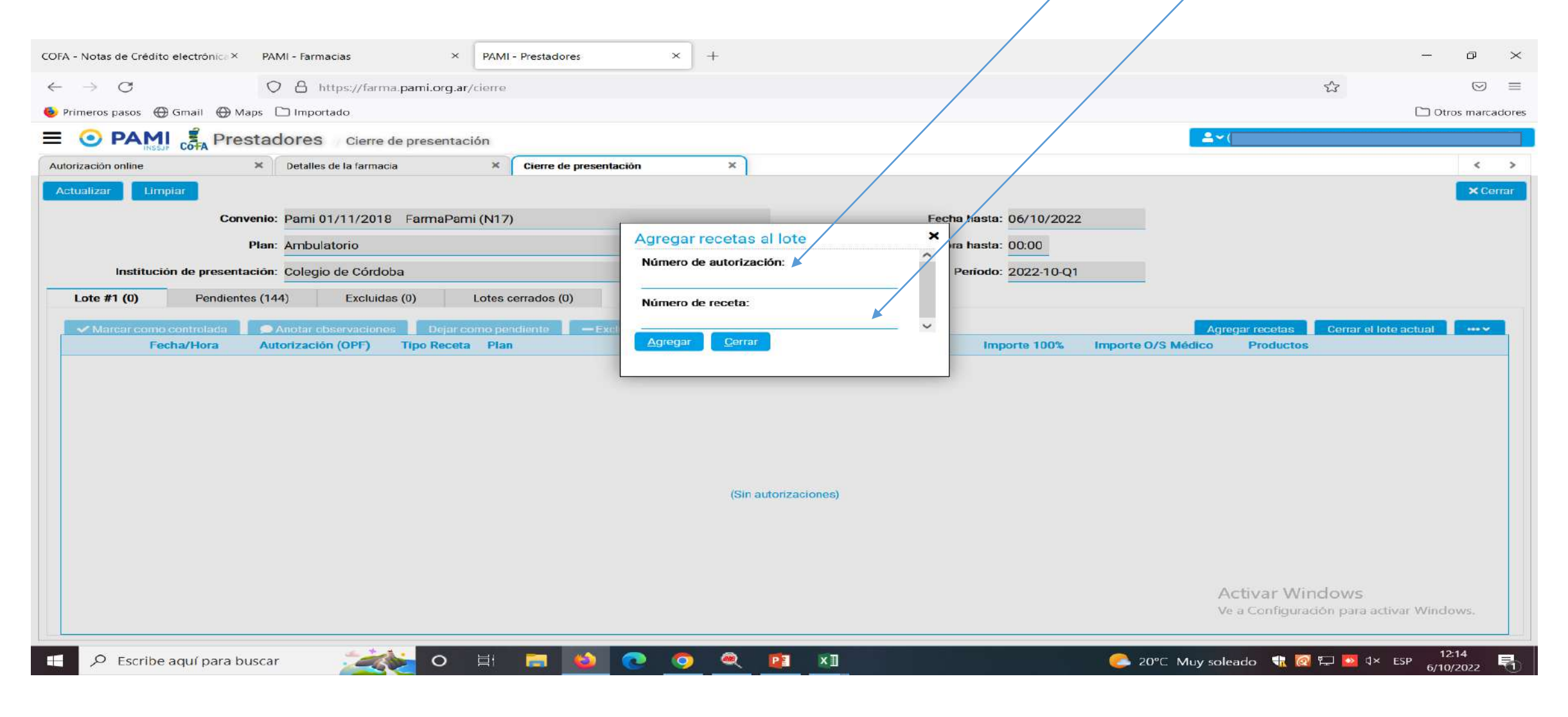

Las recetas se van incorporando, una a una, en un lote llamado Lote#1(cantidad de recetas ingresadas). Este debe completarse con el total de recetas pendientes, en lotes de hasta 100 recetas.

| COFA - Notas de Crédito electrónic. × PAMI - Farmacias × PAMI - Prestadores           | ×                         |                               |                                                         | o ×              |
|---------------------------------------------------------------------------------------|---------------------------|-------------------------------|---------------------------------------------------------|------------------|
| $\leftarrow \rightarrow C$ $\bigcirc$ $\triangle$ https://farma.pami.org.ar/cierre    |                           |                               | ☆                                                       |                  |
| 🔞 Primeros pasos   Gmail 💮 Maps 🗋 Importado                                           |                           |                               |                                                         | )tros marcadores |
| E O PAMI & Prestadores Gierre de presentación                                         |                           |                               | ≗~(1(                                                   |                  |
| Autorización online × Detailes de la farmacia × Cierre de presenta                    | ación ×                   |                               |                                                         | < >              |
| Actualizar Limpiar                                                                    |                           |                               |                                                         | ×Cerrar          |
| Convenio: Psmi 01/11/2018 FarmaPami (N17)                                             | Fe                        | cha hasta: 06/10/2022         |                                                         |                  |
|                                                                                       | Agregar recetas al lote × |                               |                                                         |                  |
| Pian: Ambulatorio                                                                     | Número de autorización:   | ra nasta: 00:00               |                                                         |                  |
| Institución de presentación: Colegio de Córdoba                                       | 01704573446846            | Período: 2022-10-Q1           |                                                         |                  |
| Lote #1 (3)         Pendientes (141)         Excluidas (0)         Lotes cerrados (0) | Número de receta:         |                               |                                                         |                  |
| ✓ Marcar como controlada                                                              | v                         |                               | Agregar recetas Cerrar el lote actual                   |                  |
| Fecha/Hora Autorización (OPF) Tipo Receta Plan                                        | Agregar Cerrar            | Importe 100% Importe O/S Médi | co Productos                                            |                  |
| 26/09/2022 10:04     Electrónica Ambulatorio                                          |                           | 3.133,75 1.566,88             | LEXTOR 10 mg COM x 30 - CLONAG                          | SIN 2.5 mg/r     |
| Electrónica Ambulatorio                                                               | 11521321720000            | 938,60 469,30                 | ALPLAX 1 mg COM x 60                                    |                  |
| 26/09/2022 10:26 Electrónica Ambulatorio                                              | 11521321720000            | 3.812,72 3.812,72             | ATENIX 50 mg COM x 30                                   |                  |
|                                                                                       |                           |                               | Activar Windows<br>Ve a Configuración para activar Wind | dows.            |
|                                                                                       |                           |                               |                                                         | 12:25            |
| 🕂 🔎 Escribe aquí para buscar 🛛 🏹 💽 🔌                                                  |                           | 🥥 21°C                        | Soleado 🔩 🙋 🏳 🔽 🕮 K ESP 6/1                             | 10/2022          |

# Al completar el lote de 100 recetas, debe Cerrar el lote actual

| DFA - Notas de Crédito electrónica × PAN                                                                                                    | 11 - Farmacias ×                                                                                                    | PAMI - Prestadores                                                                                                    | × G como insert             | ar numero en power× | +                                                                                                    |                                                                                                    |                                                                                                    | - ø                                                                                                    |
|----------------------------------------------------------------------------------------------------|----------------------------------------------------------------------------------------------------|----------------------------------------------------------------------------------------------------|-----------------------------|---------------------|----------------------------------------------------------------------------------------------------|----------------------------------------------------------------------------------------------------|----------------------------------------------------------------------------------------------------|----------------------------------------------------------------------------------------------------|
| $\leftrightarrow \rightarrow \mathbf{C}$                                                                                                    | https://farma.pami.org.ar/                                                                                                    | cierre                                                                                                    |                             |                     |                                                                                                    |                                                                                                    | ۲3<br>۲3                                                                                                    |                                                                                                    |
| 👂 Primeros pasos   Gmail 💮 Maps 🗋                                                                                                    | ] Importado                                                                                                    |                                                                                                    |                             |                     |                                                                                                    |                                                                                                    |                                                                                                    | C Otros marcad                                                                                                    |
| E 💿 PAMI 🛃 Prestad                                                                                                    | OFES Cierre de presentac                                                                                                    | ón                                                                                                    |                             |                     |                                                                                                    | <b>_</b> _~                                                                                                    | C                                                                                                    |                                                                                                    |
| Autorización online ×                                                                                                    | Detalles de la farmacia                                                                                                    | × Cierre de presentación                                                                                                    | ×                           |                     |                                                                                                    |                                                                                                    |                                                                                                    | <                                                                                                    |
| Actualizar                                                                                                    |                                                                                                    |                                                                                                    |                             |                     |                                                                                                    |                                                                                                    |                                                                                                    | × Cerra                                                                                                    |
| Convenio:                                                                                                    | Pami 01/11/2018 FarmaPam                                                                                                    | i (N17)                                                                                                    |                             |                     | Fecha hasta: 06/10/2022                                                                                                    | 2                                                                                                    |                                                                                                    |                                                                                                    |
| Plan:                                                                                                    | Ambulatorio                                                                                                    |                                                                                                    |                             |                     | Hora hasta: 00:00                                                                                                    |                                                                                                    |                                                                                                    |                                                                                                    |
| Institución de presentación:                                                                                                    | Cologio da Córdoba                                                                                                    |                                                                                                    |                             |                     | Periodo: 2022.10.01                                                                                                    |                                                                                                    |                                                                                                    |                                                                                                    |
|                                                                                                    |                                                                                                    |                                                                                                    |                             |                     | Penodo. 2022-10-01                                                                                                    |                                                                                                    |                                                                                                    |                                                                                                    |
|                                                                                                    |                                                                                                    | I set a set a set a set a set a set a set a set a set a set a set a set a set a set a set a set a set a set a s                                                                                                    |                             |                     |                                                                                                    |                                                                                                    |                                                                                                    |                                                                                                    |
| Lote #1 (100) Pendientes (2                                                                                                    | 14) Excluidas (0)                                                                                                    | Lotes cerrados (0)                                                                                                    |                             |                     |                                                                                                    |                                                                                                    |                                                                                                    |                                                                                                    |
| Marcar como controlada                                                                                                    | 14) Excluidas (0)                                                                                                    | Lotes cerrados (0)<br>mo pendiente — Excluir                                                                                                    | i Ver detalles              |                     |                                                                                                    |                                                                                                    | Cerrar el lo                                                                                                    | ote actual 🔹 🚥 🗸                                                                                                    |
| ✓ Marcar como controlada ● A<br>Fecha/Hora Auto                                                                                                    | 14) Excluidas (0)<br>notar observaciones Dejar co<br>prización (OPF) Tipo Receta                                                                                                    | Lotes cerrados (0)<br>mo pendiente – Excluir<br>Plan                                                                                                    | i Ver detalles<br>Nº receta | Nº Afiliado         | Importe 100%                                                                                                    | Importe O/S Médico                                                                                                    | Cerrar el la<br>Productos                                                                                                    | ote actual                                                                                                    |
| ✓ Marcar como controlada     ✓ Marcar como controlada     ✓ Marcar c                                                                                                    | 14) Excluidas (0)<br>notar observaciones Dejar co<br>orización (OPF) Tipo Receta<br>Electrónica                                                                                                    | Lotes cerrados (0)<br>mo pendiente — Excluir<br>Plan<br>Ambulatorio                                                                                                    | i Ver detalles<br>Nº receta | Nº Afiliado         | Importe 100%<br>3.133,75<br>028.60                                                                                                    | Importe O/S Médico<br>1.566,88<br>469.20                                                                                                    | Cerrar el la<br>Productos<br>LEXTOR 10 mg COM x 30                                                                                                    | ote actual •••• •                                                                                                    |
| ✓ Marcar como controlada     ✓ Marcar como controlada     ✓ Marcar como controlada     ✓ Marcar como controlada     ✓ Marcar como controlada     ✓ Marcar como controlada     ✓ Marcar como controlada     ✓ Marcar como controlada     ✓ Marcar como controlada     ✓ Δ     ✓ Δ                                                                                                    | 14) Excluidas (0)<br>Inotar observaciones Dejar co<br>Dejar co<br>Dejar | Lotes cerrados (0)<br>mo pendiente — Excluir<br>Plan<br>Ambulatorio<br>Ambulatorio                                                                                                    | i Ver detalles<br>Nº receta | Nº Afiliado         | Importe 100%<br>3.133,75<br>938,60<br>2.912.72                                                                                                    | Importe O/S Médico<br>1.566,88<br>469,30<br>2 912 72                                                                                                    | Cerrar el la<br>Productos<br>LEXTOR 10 mg COM x 34<br>ALPLAX 1 mg COM x 60<br>ATENIX 50 mg COM x 60                                                                                                    | ote actual                                                                                                    |
| ✓ Marcar como controlada         ✓ A            26/09/2022 10:04            26/09/2022 10:26            26/09/2022 10:26            26/09/2022 10:26            26/09/2022 10:26                                                                                                    | 14) Excluidas (0) Inotar observaciones Dejar co orización (OPF) Tipo Receta Electrónica Electrónica Electrónica Electrónica                                                                                                    | Lotes cerrados (0)<br>mo pendiente — Excluir<br>Plan<br>Ambulatorio<br>Ambulatorio<br>Ambulatorio<br>Ambulatorio                                                                                                    | i Ver detalles<br>Nº receta | Nº Afiliado         | Importe 100%<br>3.133,75<br>938,60<br>3.812,72<br>2.411.78                                                                                                    | Importe O/S Médico<br>1.566,88<br>469,30<br>3.812,72<br>2.218,18                                                                                                    | Cerrar el la<br>Productos<br>LEXTOR 10 mg COM x 34<br>ALPLAX 1 mg COM x 30<br>ATENIX 50 mg COM x 30<br>GASTEC 20 mg CAP x 32                                                                                                    | 0 - CLONAGIN 2.5 m                                                                                                    |
| ✓ Marcar como controlada         ✓ A           Fecha/Hora         Auto            26/09/2022 10:04            26/09/2022 10:26            26/09/2022 10:26            26/09/2022 10:26            26/09/2022 10:26            26/09/2022 10:26            26/09/2022 10:26            26/09/2022 10:26                                                                                                    | Anotar observaciones Dejar co<br>prización (OPF) Tipo Receta<br>Electrónica<br>Electrónica<br>Electrónica<br>Electrónica                                                                                                    | Lotes cerrados (0)<br>mo pendiente — Excluir<br>Plan<br>Ambulatorio<br>Ambulatorio<br>Ambulatorio<br>Ambulatorio<br>Ambulatorio                                                                                                    | i Ver detalles<br>Nº receta | Nº Afiliado         | Importe 100%<br>3.133,75<br>938,60<br>3.812,72<br>2.411,78<br>1 907 11                                                                                                    | Importe O/S Médico<br>1.566,88<br>469,30<br>3.812,72<br>2.218,18<br>1.725 23                                                                                                    | Cerrar et la<br>Productos<br>LEXTOR 10 mg COM x 34<br>ALPLAX 1 mg COM x 30<br>ATENIX 50 mg COM x 30<br>GASTEC 20 mg CAP x 30<br>II DIIC 5 mg COM x 30.                                                                                                    | 0 - CLONAGIN 2.5 m                                                                                                    |
| ✓ Marcar como controlada         ✓ A            26/09/2022 10:04            26/09/2022 10:26            26/09/2022 10:26            26/09/2022 10:26            26/09/2022 10:26            26/09/2022 10:26            26/09/2022 10:26            26/09/2022 10:26            26/09/2022 10:26            26/09/2022 10:26                                                                                                    | 14) Excluidas (0) Inotar observaciones Dejar co orización (OPF) Tipo Receta Electrónica Electrónica Electrónica Electrónica Electrónica                                                                                                    | Lotes cerrados (0)<br>mo pendiente — Excluir<br>Plan<br>Ambulatorio<br>Ambulatorio<br>Ambulatorio<br>Ambulatorio<br>Ambulatorio                                                                                                    | i Ver detalles<br>Nº receta | Nº Afiliado         | Importe 100%<br>3.133,75<br>938,60<br>3.812,72<br>2.411,78<br>1.907,11<br>1.863,76                                                                                                    | Importe O/S Médico<br>1.566,88<br>469,30<br>3.812,72<br>2.218,18<br>1.725,23<br>1.863,76                                                                                               | Cerrar et la<br>Productos<br>LEXTOR 10 mg COM x 34<br>ALPLAX 1 mg COM x 30<br>ATENIX 50 mg COM x 30<br>GASTEC 20 mg CAP x 30<br>ILDUC 5 mg COM x 30 - S<br>DIUBEX A 50/5 mg COM                                                                                                    | 0 - CLONAGIN 2.5 m<br>0 - ASPIRINA PREVEI<br>SINTROM 4 mg COM<br>y 30 - AL PEPTAN 80                                                                                                    |
| ✓ Marcar como controlada         ✓ A           Fecha/Hora         Auto            26/09/2022 10:04            26/09/2022 10:26            26/09/2022 10:26            26/09/2022 10:26            26/09/2022 10:26            26/09/2022 10:26            26/09/2022 10:26            26/09/2022 10:26            26/09/2022 10:26            26/09/2022 10:26            26/09/2022 10:26            26/09/2022 10:26            26/09/2022 10:26            26/09/2022 10:26                                                                                                    | 14) Excluidas (0) Inotar observaciones Dejar co orización (OPF) Tipo Receta Electrónica Electrónica Electrónica Electrónica Electrónica Electrónica                                                                                                    | Lotes cerrados (0)<br>mo pendiente — Excluir<br>Plan<br>Ambulatorio<br>Ambulatorio<br>Ambulatorio<br>Ambulatorio<br>Ambulatorio<br>Ambulatorio<br>Ambulatorio                                                                                                    | i Ver detalles<br>Nº receta | Nº Afiliado         | Importe 100%<br>3.133,75<br>938,60<br>3.812,72<br>2.411,78<br>1.907,11<br>1.863,76<br>1.906,215<br>1.905,215<br>1.905 | Importe O/S Médico<br>1.566,88<br>469,30<br>3.812,72<br>2.218,18<br>1.725,23<br>1.863,76<br>1.906 36                                                                                   | Cerrar et la<br>Productos<br>LEXTOR 10 mg COM x 34<br>ALPLAX 1 mg COM x 60<br>ATENIX 50 mg COM x 30<br>GASTEC 20 mg CAP x 30<br>ILDUC 5 mg COM x 30 - S<br>DIUREX A 50/5 mg COM<br>ATENIX 50 mg COM x 30                                                                                                    | 0 - CLONAGIN 2.5 m<br>0 - CLONAGIN 2.5 m<br>0 - ASPIRINA PREVEI<br>SINTROM 4 mg COM<br>x 30 - ALPERTAN 80                                                                                                    |
| ✓ Marcar como controlada         ○ A            26/09/2022 10:04         ○ A            26/09/2022 10:26         ○            26/09/2022 10:26         ○            26/09/2022 10:26         ○            26/09/2022 10:26         ○            26/09/2022 11:26         ○            26/09/2022 11:04         ○            26/09/2022 11:04         ○            26/09/2022 11:04         ○            26/09/2022 11:04         ○            26/09/2022 11:23         ○                                                                                                    | 14) Excluidas (0) Inotar observaciones Dejar co orización (OPF) Tipo Receta Electrónica Electrónica Electrónica Electrónica Electrónica Electrónica Electrónica                                                                                                    | Lotes cerrados (0)<br>mo pendiente — Excluir<br>Plan<br>Ambulatorio<br>Ambulatorio<br>Ambulatorio<br>Ambulatorio<br>Ambulatorio<br>Ambulatorio<br>Ambulatorio<br>Ambulatorio                                                                                           | i Ver detalles<br>Nº receta | Nº Afiliado         | Importe 100%<br>3.133,75<br>938,60<br>3.812,72<br>2.411,78<br>1.907,11<br>1.863,76<br>1.906,36<br>894.08                                                                                                    | Importe O/S Médico<br>1.566,88<br>469,30<br>3.812,72<br>2.218,18<br>1.725,23<br>1.863,76<br>1.906,36<br>894.08                                                                         | Cerrar et la<br>Productos<br>LEXTOR 10 mg COM x 34<br>ALPLAX 1 mg COM x 30<br>ATENIX 50 mg COM x 30<br>GASTEC 20 mg CAP x 30<br>ILDUC 5 mg COM x 30 - S<br>DIUREX A 50/5 mg COM<br>ATENIX 50 mg COM x 30<br>TAEIROL 1 mg COM x 30                                                                                                    | 0 - CLONAGIN 2.5 m<br>0 - CLONAGIN 2.5 m<br>0 - ASPIRINA PREVEI<br>SINTROM 4 mg COM<br>x 30 - ALPERTAN 8(<br>)                                                                                                    |
| ✓ Marcar como controlada         ○ A            26/09/2022 10:04         ○ A            26/09/2022 10:26         ○ A            26/09/2022 10:26         ○ A            26/09/2022 10:26         ○ A            26/09/2022 10:26         ○ A            26/09/2022 11:04         ○ A            26/09/2022 11:04         ○ A            26/09/2022 11:23         ○ A            26/09/2022 11:23         ○ A            26/09/2022 18:56         ○ A                                                                                                    | Excluidas (0)       Inotar observaciones     Dejar co       Drización (OPF)     Tipo Receta       Electrónica     Electrónica       Electrónica     Electrónica       Electrónica     Electrónica       Electrónica     Electrónica       Electrónica     Electrónica       Electrónica     Electrónica       Electrónica     Electrónica       Electrónica     Electrónica                                                                                                    | Lotes cerrados (0)<br>mo pendiente — Excluir<br>Plan<br>Ambulatorio<br>Ambulatorio<br>Ambulatorio<br>Ambulatorio<br>Ambulatorio<br>Ambulatorio<br>Ambulatorio<br>Ambulatorio<br>Ambulatorio<br>Ambulatorio                                                             | i Ver detalles<br>Nº receta | Nº Afiliado         | Importe 100%.<br>3.133,75<br>938,60<br>3.812,72<br>2.411,78<br>1.907,11<br>1.863,76<br>1.906,36<br>894,08<br>4.581,32                                                                                                    | Importe O/S Médico<br>1.566,88<br>469,30<br>3.812,72<br>2.218,18<br>1.725,23<br>1.863,76<br>1.906,36<br>894,08<br>4.581,23                                                             | Cerrar et la<br>Productos<br>LEXTOR 10 mg COM x 34<br>ALPLAX 1 mg COM x 30<br>GASTEC 20 mg COM x 30<br>GASTEC 20 mg COM x 30<br>ILDUC 5 mg COM x 30 - 3<br>DIUREX A 50/5 mg COM<br>ATENIX 50 mg COM x 30<br>TAFIROL 1 g COM x 80<br>PPOSTOKI AB 0.4 mg Lib                                                                                                    | 0 - CLONAGIN 2.5 m<br>0 - CLONAGIN 2.5 m<br>0 - ASPIRINA PREVEI<br>SINTROM 4 mg COM<br>x 30 - ALPERTAN 8(<br>)<br>b Prol. COM x 30 - 1(                                                                                                    |
| ✓ Marcar como controlada         ○ A            26/09/2022 10:04         ○ A            26/09/2022 10:26         ○            26/09/2022 10:26         ○            26/09/2022 10:26         ○            26/09/2022 10:26         ○            26/09/2022 11:04         ○            26/09/2022 11:04         ○            26/09/2022 11:23         ○            26/09/2022 18:56         ○            26/09/2022 18:57         ○                                                                                                    | Ital     Excluidas (0)       Inotar observaciones     Dejar co       Drización (OPF)     Tipo Receta       Electrónica     Electrónica       Electrónica     Electrónica       Electrónica     Electrónica       Electrónica     Electrónica       Electrónica     Electrónica       Electrónica     Electrónica       Electrónica     Electrónica       Electrónica     Electrónica                                                                                                    | Lotes cerrados (0)<br>mo pendiente — Excluir<br>Plan<br>Ambulatorio<br>Ambulatorio<br>Ambulatorio<br>Ambulatorio<br>Ambulatorio<br>Ambulatorio<br>Ambulatorio<br>Ambulatorio<br>Ambulatorio<br>Ambulatorio<br>Ambulatorio                                              | i Ver detalles<br>Nº receta | Nº Afiliado         | Importe 100%.<br>3.133,75<br>938,60<br>3.812,72<br>2.411,78<br>1.907,11<br>1.863,76<br>1.906,36<br>894,08<br>4.581,33<br>4.677,45                                                                                                    | Importe O/S Médico<br>1.566,88<br>469,30<br>3.812,72<br>2.218,18<br>1.725,23<br>1.863,76<br>1.906,36<br>894,08<br>4.581,33<br>4.677,45                                                 | Cerrar et la<br>Productos<br>LEXTOR 10 mg COM x 34<br>ALPLAX 1 mg COM x 30<br>ATENIX 50 mg COM x 30<br>GASTEC 20 mg CAP x 30<br>ILDUC 5 mg COM x 30 - S<br>DIUREX A 50/5 mg COM<br>ATENIX 50 mg COM x 30<br>TAFIROL 1 g COM x 80<br>PROSTOKLAR 0.4 mg Lit<br>LOSARTAN RICHET 50 mg                                                                                                    | 0 - CLONAGIN 2.5 m<br>0 - CLONAGIN 2.5 m<br>0 - ASPIRINA PREVEI<br>SINTROM 4 mg COM<br>x 30 - ALPERTAN 8C<br>0<br>b.Prol. COM x 30 - LC<br>mg COM x 30 - ROSU                                                                                                    |
| ✓ Marcar como controlada         ✓ A            26/09/2022 10:04            26/09/2022 10:26            26/09/2022 10:26            26/09/2022 10:26            26/09/2022 10:26            26/09/2022 10:26            26/09/2022 11:04            26/09/2022 11:04            26/09/2022 11:23            26/09/2022 11:23            26/09/2022 18:56            26/09/2022 18:57            26/09/2022 19:27                                                                                                    | 14) Excluidas (0)  Inotar observaciones Dejar co  Dejar co  Dejar                                                                                                    | Lotes cerrados (0)<br>mo pendiente — Excluir<br>Plan<br>Ambulatorio<br>Ambulatorio<br>Ambulatorio<br>Ambulatorio<br>Ambulatorio<br>Ambulatorio<br>Ambulatorio<br>Ambulatorio<br>Ambulatorio<br>Ambulatorio<br>Ambulatorio<br>Ambulatorio<br>Ambulatorio                | i Ver detalles<br>Nº receta | Nº Afiliado         | Importe 100%.<br>3.133,75<br>938,60<br>3.812,72<br>2.411,78<br>1.907,11<br>1.863,76<br>1.906,36<br>894,08<br>4.581,33<br>4.677,45<br>5.135.94                                                                                                    | Importe O/S Médico<br>1.566,88<br>469,30<br>3.812,72<br>2.218,18<br>1.725,23<br>1.863,76<br>1.906,36<br>894,08<br>4.581,33<br>4.677,45<br>5.135,94                                     | Cerrar et la<br>Productos<br>LEXTOR 10 mg COM x 34<br>ALPLAX 1 mg COM x 30<br>ATENIX 50 mg COM x 30<br>GASTEC 20 mg CAP x 30<br>ILDUC 5 mg COM x 30 - S<br>DIUREX A 50/5 mg COM<br>ATENIX 50 mg COM x 30<br>TAFIROL 1 g COM x 80<br>PROSTOKLAR 0.4 mg Litt<br>LOSARTAN RICHET 50 m<br>CLODREL 75 mg COM x 30                                                                                                    | Dite actual                                                                                                    |
| ✓ Marcar como controlada         ▲ Auto            26/09/2022 10:04            26/09/2022 10:26            26/09/2022 10:26            26/09/2022 10:26            26/09/2022 10:26            26/09/2022 10:26            26/09/2022 11:04            26/09/2022 11:04            26/09/2022 11:23            26/09/2022 11:23            26/09/2022 18:56            26/09/2022 19:27            26/09/2022 19:28            26/09/2022 19:28            26/09/2022 19:28                                                                                                    | 14) Excluidas (0)  notar observaciones Dejar co orización (OPF) Tipo Receta Electrónica Electrónica Electrónica Electrónica Electrónica Electrónica Electrónica Electrónica Electrónica Electrónica Electrónica                                                                                                    | Lotes cerrados (0)<br>mo pendiente — Excluir<br>Plan<br>Ambulatorio<br>Ambulatorio<br>Ambulatorio<br>Ambulatorio<br>Ambulatorio<br>Ambulatorio<br>Ambulatorio<br>Ambulatorio<br>Ambulatorio<br>Ambulatorio<br>Ambulatorio<br>Ambulatorio<br>Ambulatorio<br>Ambulatorio | i Ver detalles<br>Nº receta | Nº Afiliado         | Importe 100%.<br>3.133,75<br>938,60<br>3.812,72<br>2.411,78<br>1.907,11<br>1.863,76<br>1.906,36<br>894,08<br>4.581,33<br>4.677,45<br>5.135,94<br>4.805,36                                                                                                    | Importe O/S Médico<br>1.566,88<br>469,30<br>3.812,72<br>2.218,18<br>1.725,23<br>1.863,76<br>1.906,36<br>894,08<br>4.581,33<br>4.677,45<br>5.135,94<br>4.805,36                         | Cerrar et la<br>Productos<br>LEXTOR 10 mg COM x 33<br>ALPLAX 1 mg COM x 30<br>GASTEC 20 mg COM x 30<br>GASTEC 20 mg CAP x 30<br>ILDUC 5 mg COM x 30<br>DIUREX A 50/5 mg COM<br>ATENIX 50 mg COM x 30<br>TAFIROL 1 g COM x 80<br>PROSTOKLAR 0.4 mg Lift<br>LOSARTAN RICHET 50 m<br>CLODREL 75 mg COM x 30<br>CAL MADOR 100 mc/md                                                                                                    | bite actual                                                                                                    |
| ✓ Marcar como controlada         ○ A            26/09/2022 10:04         ▲            26/09/2022 10:26         ▲            26/09/2022 10:26         ▲            26/09/2022 10:26         ▲            26/09/2022 10:26         ▲            26/09/2022 11:04         ▲            26/09/2022 11:04         ▲            26/09/2022 11:23         ▲            26/09/2022 18:56         ▲            26/09/2022 19:27         ▲            26/09/2022 19:28         ▲            26/09/2022 19:28         ▲            26/09/2022 19:28         ▲                                                                                                    | 14) Excluidas (0)<br>motar observaciones Dejar co<br>prización (OPF) Tipo Receta<br>Electrónica<br>Electrónica<br>Electrónica<br>Electrónica<br>Electrónica<br>Electrónica<br>Electrónica<br>Electrónica<br>Electrónica<br>Electrónica<br>Electrónica                                                                                                    | Lotes cerrados (0)                                                                                                    | i Ver detalles<br>Nº receta | Nº Afiliado         | Importe 100%.<br>3.133,75<br>938,60<br>3.812,72<br>2.411,78<br>1.907,11<br>1.863,76<br>1.906,36<br>894,08<br>4.581,33<br>4.677,45<br>5.135,94<br>4.805,36<br>4.497,07                                                                                                    | Importe O/S Médico<br>1.566,88<br>469,30<br>3.812,72<br>2.218,18<br>1.725,23<br>1.863,76<br>1.906,36<br>894,08<br>4.581,33<br>4.677,45<br>5.135,94<br>4.805,36<br>4.497,07             | Cerrar et la<br>Productos<br>LEXTOR 10 mg COM x 33<br>ALPLAX 1 mg COM x 30<br>GASTEC 20 mg COM x 30<br>GASTEC 20 mg CAP x 30<br>ILDUC 5 mg COM x 30 - S<br>DIUREX A 50/5 mg COM<br>ATENIX 50 mg COM x 30<br>TAFIROL 1 g COM x 80<br>PROSTOKLAR 0.4 mg Lit<br>LOSARTAN RICHET 50 m<br>CLODREL 75 mg COM x 3<br>GALMADOR 100 mg/ml 4                                                                                                    | bite actual<br>0 - CLONAGIN 2.5 m<br>0 - ASPIRINA PREVEI<br>SINTROM 4 mg COM<br>x 30 - ALPERTAN 8(<br>0<br>b.Prol. COM x 30 - LC<br>mg COM x 30 - ROSU'<br>30 - NIDIB 5 mg COM<br>GTS x 20 - TAFIROL<br>1 COM x 28 - II DIC 1                                           |
| ✓ Marcar como controlada         ○ A            26/09/2022 10:04         ▲            26/09/2022 10:26         ▲            26/09/2022 10:26         ▲            26/09/2022 10:26         ▲            26/09/2022 10:26         ▲            26/09/2022 11:26         ▲            26/09/2022 11:04         ▲            26/09/2022 11:23         ▲            26/09/2022 18:56         ▲            26/09/2022 19:27         ▲            26/09/2022 19:28         ▲            26/09/2022 19:28         ▲            26/09/2022 19:28         ▲            26/09/2022 19:28         ▲            26/09/2022 19:28         ▲            26/09/2022 19:36         ▲                                                                                                    | 14) Excluidas (0)  notar observaciones Dejar co prización (OPF) Tipo Receta Electrónica Electrónica Electrónica Electrónica Electrónica Electrónica Electrónica Electrónica Electrónica Electrónica Electrónica Electrónica Electrónica Electrónica                                                                                                    | Lotes cerrados (0)                                                                                                    | Ver detailes     Nº receta  | Nº Afiliado         | Importe 100%.<br>3.133,75<br>938,60<br>3.812,72<br>2.411,78<br>1.907,11<br>1.863,76<br>1.906,36<br>894,08<br>4.581,33<br>4.677,45<br>5.135,94<br>4.805,36<br>4.497,07<br>3.377,81                                                                                                    | Importe O/S Médico<br>1.566,88<br>469,30<br>3.812,72<br>2.218,18<br>1.725,23<br>1.863,76<br>1.906,36<br>894,08<br>4.581,33<br>4.677,45<br>5.135,94<br>4.805,36<br>4.497,07<br>3.377,81 | Cerrar et la<br>Productos<br>LEXTOR 10 mg COM x 33<br>ALPLAX 1 mg COM x 30<br>GASTEC 20 mg COM x 30<br>GASTEC 20 mg CAP x 30<br>ILDUC 5 mg COM x 30 - S<br>DIUREX A 50/5 mg COM<br>ATENIX 50 mg COM x 30<br>TAFIROL 1 g COM x 80<br>PROSTOKLAR 0.4 mg Lit<br>LOSARTAN RICHET 50 m<br>CLODREL 75 mg COM x 3<br>GALMADOR 100 mg/ml<br>ALPERTAN D 320/25 mg<br>BIATENX 25 mg COM x 3                                                                                                    | bite actual<br>0 - CLONAGIN 2.5 m<br>0 - ASPIRINA PREVEI<br>SINTROM 4 mg COM<br>x 30 - ALPERTAN 8(<br>0<br>b.Prol. COM x 30 - LC<br>mg COM x 30 - ROSU'<br>30 - NIDIB 5 mg CON<br>GTS x 20 - TAFIROL<br>1 COM x 28 - ILDUC 1<br>0                                       |
| Autor         Controlada         Autor            26/09/2022 10:04         Autor            26/09/2022 10:26         Autor            26/09/2022 10:26         Autor            26/09/2022 10:26         Autor            26/09/2022 10:26         Autor            26/09/2022 10:26         Autor            26/09/2022 10:26         Autor            26/09/2022 10:26         Autor            26/09/2022 11:04         Autor            26/09/2022 11:04         Autor            26/09/2022 11:04         Autor            26/09/2022 11:04         Autor            26/09/2022 11:04         Autor            26/09/2022 11:04         Autor            26/09/2022 11:04         Autor            26/09/2022 11:04         Autor            26/09/2022 19:27         Autor            26/09/2022 19:28         Autor            26/09/2022 19:36         Autor            26/09/2022 19:36         Autor <td>14) Excluidas (0)  notar observaciones Dejar co prización (OPF) Tipo Receta Electrónica Electrónica Electrónica Electrónica Electrónica Electrónica Electrónica Electrónica Electrónica Electrónica Electrónica Electrónica Electrónica Electrónica</td> <td>Lotes cerrados (0)</td> <td>i Ver detalles Nº receta</td> <td>Nº Afiliado</td> <td>Importe 100%.<br/>3.133,75<br/>938,60<br/>3.812,72<br/>2.411,78<br/>1.907,11<br/>1.863,76<br/>1.906,36<br/>894,08<br/>4.581,33<br/>4.677,45<br/>5.135,94<br/>4.805,36<br/>4.497,07<br/>3.377,81<br/>3.771,81</td> <td>Importe O/S Médico 1.566,88 469,30 3.812,72 2.218,18 1.725,23 725,23 1.863,76 1.906,36 894,08 4.581,33 4.677,45 5.135,94 4.805,36 4.497,07 3.377,81 3.466 66</td> <td>Cerrar et la<br/>Productos<br/>LEXTOR 10 mg COM x 30<br/>ALPLAX 1 mg COM x 60<br/>ATENIX 50 mg COM x 30<br/>GASTEC 20 mg CAP x 30<br/>ILDUC 5 mg COM x 30 - S<br/>DIUREX A 50/5 mg COM<br/>ATENIX 50 mg COM x 30<br/>TAFIROL 1 g COM x 80<br/>PROSTOKLAR 0.4 mg Lit<br/>LOSARTAN RICHET 50 m<br/>CLODREL 75 mg COM x 30<br/>ALPERTAN D 320/25 mg<br/>BIATENIX 25 mg COM x 30<br/>ATENIX 25 mg COM x 30<br/>CALMADOR 100 mg/CD4 x 30<br/>CALMADOR 100 mg COM x 30<br/>CALMADOR 100 mg COM x 30<br/>CALMADOR</td> <td>0 - CLONAGIN 2.5 m<br/>0 - CLONAGIN 2.5 m<br/>0 - ASPIRINA PREVEI<br/>SINTROM 4 mg COM<br/>x 30 - ALPERTAN 8C<br/>0<br/>b.Prol. COM x 30 - LC<br/>ng COM x 30 - ROSU'<br/>30 - NIDIB 5 mg CON<br/>GTS x 20 - TAFIROL<br/>10<br/>10<br/>10<br/>10<br/>10<br/>10<br/>10<br/>10<br/>10<br/>10</td> | 14) Excluidas (0)  notar observaciones Dejar co prización (OPF) Tipo Receta Electrónica Electrónica Electrónica Electrónica Electrónica Electrónica Electrónica Electrónica Electrónica Electrónica Electrónica Electrónica Electrónica Electrónica                                                                                                    | Lotes cerrados (0)                                                                                                    | i Ver detalles Nº receta    | Nº Afiliado         | Importe 100%.<br>3.133,75<br>938,60<br>3.812,72<br>2.411,78<br>1.907,11<br>1.863,76<br>1.906,36<br>894,08<br>4.581,33<br>4.677,45<br>5.135,94<br>4.805,36<br>4.497,07<br>3.377,81<br>3.771,81                                                                                                    | Importe O/S Médico 1.566,88 469,30 3.812,72 2.218,18 1.725,23 725,23 1.863,76 1.906,36 894,08 4.581,33 4.677,45 5.135,94 4.805,36 4.497,07 3.377,81 3.466 66                           | Cerrar et la<br>Productos<br>LEXTOR 10 mg COM x 30<br>ALPLAX 1 mg COM x 60<br>ATENIX 50 mg COM x 30<br>GASTEC 20 mg CAP x 30<br>ILDUC 5 mg COM x 30 - S<br>DIUREX A 50/5 mg COM<br>ATENIX 50 mg COM x 30<br>TAFIROL 1 g COM x 80<br>PROSTOKLAR 0.4 mg Lit<br>LOSARTAN RICHET 50 m<br>CLODREL 75 mg COM x 30<br>ALPERTAN D 320/25 mg<br>BIATENIX 25 mg COM x 30<br>ATENIX 25 mg COM x 30<br>CALMADOR 100 mg/CD4 x 30<br>CALMADOR 100 mg COM x 30<br>CALMADOR 100 mg COM x 30<br>CALMADOR | 0 - CLONAGIN 2.5 m<br>0 - CLONAGIN 2.5 m<br>0 - ASPIRINA PREVEI<br>SINTROM 4 mg COM<br>x 30 - ALPERTAN 8C<br>0<br>b.Prol. COM x 30 - LC<br>ng COM x 30 - ROSU'<br>30 - NIDIB 5 mg CON<br>GTS x 20 - TAFIROL<br>10<br>10<br>10<br>10<br>10<br>10<br>10<br>10<br>10<br>10 |

#### Aceptar, el lote pasa a Lotes cerrados quedando disponible para ser incorporado en una presentación.

| A - Notas de Crédito electi                    | ónic X PAMI - Farm    | acias X                    | PAMI - Prestado | ores X G. como insertar numero en nowe | × +          |            |                    |                                                                                                    |                 |        |
|------------------------------------------------|-----------------------|----------------------------|-----------------|----------------------------------------|--------------|------------|--------------------|----------------------------------------------------------------------------------------------------|-----------------|--------|
| ~                                              |                       |                            | ir an ir could  |                                        |              |            |                    | 0                                                                                                    |                 |        |
| $\rightarrow$ G                                | 0 A h                 | ttps://harma.pami.org.ar/o | ierre           |                                        |              |            |                    | 13                                                                                                    | 6               | 9 3    |
| Primeros pasos   💮 Gmai                        | I 💮 Maps 🗀 Impor      | tado                       |                 |                                        |              |            |                    |                                                                                                    | 🗋 Otros ma      | arcado |
| 💿 PAMI 🦂                                       | Prestadores           | Cierre de presentació      | n               |                                        |              |            |                    | •                                                                                                    |                 |        |
| torización online                              | × Detailes            | de la farmacia             | × Cierre o      | le presentación ×                      |              |            |                    |                                                                                                    | <               |        |
| ctualizar Limpiar                              |                       |                            | $\sim$          |                                        |              |            |                    |                                                                                                    |                 | Cerra  |
| Empler                                         |                       |                            |                 |                                        |              |            |                    |                                                                                                    |                 | Cleme  |
|                                                | Convenio: Pami 0      | 1/11/2018 FarmaPami        | (N17)           |                                        | Fecha hasta: | 06/10/2022 |                    |                                                                                                    |                 |        |
|                                                | Plan: Ambul           | atorio                     |                 |                                        | Hora hasta:  | 00:00      |                    |                                                                                                    |                 |        |
| Institución de                                 | presentación: Colegio | o de Córdoba               |                 |                                        | Período:     | 2022-10-01 |                    |                                                                                                    |                 |        |
|                                                | E 1 1 1 (0)           |                            |                 |                                        |              |            |                    |                                                                                                    |                 |        |
| Pendientes (44)                                | Excluidas (U)         | Lotes cerrados (1)         | 1               |                                        |              | 1          |                    |                                                                                                    |                 |        |
| 🛩 Marcar como contro                           | olada 📔 🗩 Anotar ol   | oservaciones 🛛 — Excluir   | i Ver det       | Cierre exitoso                         | ×            |            |                    | - Nue                                                                                                    | evo lote        | ~      |
| Fecha/H                                        | ora Autorizació       | n (OPF) Tipo Receta        | Plan            |                                        |              | rte 100%   | Importe O/S Médico | Productos                                                                                                    |                 |        |
| 03/10/20                                       | 22 08:23              | Electrónica                | Ambulatorio     |                                        |              | 3.012,52   | 3.012,52           | ROVARTAL 10 mg COM x 3                                                                                                    | 0 - DILATREND   | 25 ^   |
| ••• 03/10/20                                   | 22 08:24              | Electrónica                | Ambulatorio     | El lote #1 fue cerrado exitosamente.   |              | 589,40     | 589,40             | LEVOTIROXINA GSK 50 mc                                                                                                    | cg COM x 50     |        |
| 03/10/20                                       | 22 09:04              | Electrónica                | Ambulatorio     |                                        |              | 1.370,25   | 685,13             | CORBIS D 5/12.5 mg COM                                                                                                    | x 30            |        |
| 03/10/20                                       | 22 11:15              | Electrónica                | Ambulatorio     |                                        |              | 4.660,44   | 4.660,44           | GLEMAZ 4 mg TRIRRAN. C                                                                                                    | COM x 30        |        |
| 03/10/20                                       | 22 16:06              | Electrónica                | Ambulatorio     |                                        | Aceptar      | 5.953,02   | 5.953,02           | REOVEX 10 mg Rec. Ran. C                                                                                                    | COM x 30 - CLOI | DR     |
| 03/10/20                                       | 22 16:11              | Electrónica                | Ambulatorio     |                                        |              | 1.850,75   | 1.850,75           | LOTRIAL 10 mg COM x 50                                                                                                    | - CALCIMAX D3   | 4(     |
| 03/10/20                                       | 22 16:15              | Electrónica                | Ambulatorio     |                                        |              | 589,40     | 589,40             | LEVOTIROXINA GSK 50 mg                                                                                                    | cg COM x 50     |        |
| 03/10/20                                       | 22 16:29              | Electrónica                | Ambulatorio     |                                        |              | 2.951,17   | 2.951,17           | PEPTAZOL 40 mg COM x 3                                                                                                    | 0 - TAFIROL 1 g | C      |
| 03/10/20                                       | 22 17:34              | Electrónica                | Ambulatorio     |                                        |              | 6.063,90   | 6.063,90           | ZOMARIST MET 50/ 500 m                                                                                                    | ng COM x 60     |        |
| 03/10/20                                       | 22 18:39              | Electrónica                | Ambulatorio     |                                        |              | 2.790,87   | 1.395,43           | NEUROACTIL COM x 30                                                                                                    |                 |        |
| 03/10/20                                       | 22 20:33              | Electrónica                | Ambulatorio     |                                        |              | 5.263.52   | 2,920,47           | TAFIROL 1 g COM x 50 - DA                                                                                                    | AFLON 500 mg    | co     |
|                                                | 22 20:36              | Electrónica                | Ambulatorio     |                                        |              | 4.685.37   | 4.685.37           | BRIMOPRESS COL x 5 - GL                                                                                                    | AUCOTENSIL T    | D      |
| 03/10/20                                       |                       | Electrónica                | Ambulatorio     |                                        |              | 5.588.44   | 3.045.52           | TERBENOL DUO (450/50) (                                                                                                    | COM x 60 - TRA  | ST     |
| ··· 03/10/20                                   | 22 20:57              | Libert of fired            |                 |                                        |              | 6.534.64   | 6.534.64           | GARVEDIL 25 mg COM x 2                                                                                                    | 8 - ATENIX 50 m |        |
| ···· 03/10/20<br>··· 03/10/20<br>··· 04/10/20  | 22 20:57              | Electrónica                | Ambulatorio     |                                        |              |            |                    | the second second s |                 | 1000   |
| ···· 03/10/20<br>···· 03/10/20<br>··· 04/10/20 | 22 20:57<br>22 09:37  | Electrónica                | Ambulatorio     |                                        |              |            |                    | Configuration provide                                                                                                    | and Mindonen    | >      |
| 03/10/20<br>03/10/20<br>04/10/20               | 22 20:57<br>22 09:37  | Electrónica                | Ambulatorio     | 1 2 (44 ltems)                         |              |            |                    | ve a Configuración para activ                                                                                                    | var Windows.    | >      |

Si tiene mas de 100 recetas, armara otro lote MANUAL Lote#2() y así sucesivamente hasta completar el volumen de recetas a presentar.

Importante, si no completo un lote con 100 recetas, debe excluir todas las recetas que pudieran estar en la pestaña de pendientes, caso contrario el sistema completa el lote a 100.

Los lotes quedaran en la pestaña de Lotes cerrados, listos para ser incorporados en la presentación.

Los lotes quedaran en la pestaña de **Lotes cerrados**, listos para ser incorporados en la presentación. Solo resta **Realizar el cierre de presentación**.

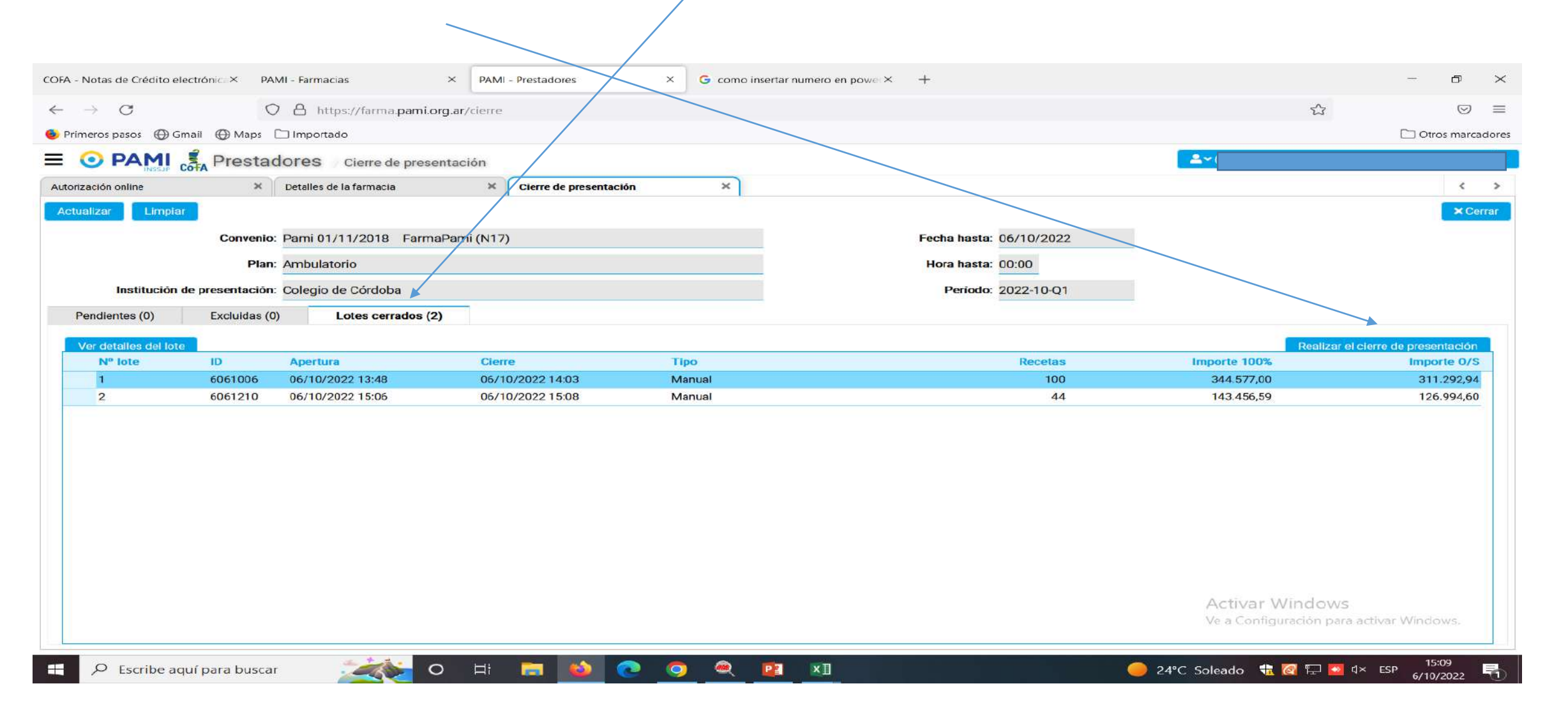